## Créer votre canal SFTP dans Chaman

Le gestionnaire local, le co-gestionnaire local ou un utilisateur disposant de l'application « ChaMan - Gestion des canaux techniques » dans son profil utilisateur dans la Gestion des Accès peut créer, modifier ou supprimer un canal via l'application sécurisée Chaman.

Vous trouvez les différentes étapes que vous devez parcourir pour créer votre canal SFTP.

Introduisez les données de votre personne de contact et cliquer sur « Valider »

| Données de contact                                                                                              | FRANÇAIS 🗸                                         |
|----------------------------------------------------------------------------------------------------|----------------------------------------------------|
| Avant de pouvoir gérer les différents canaux d'envoi te<br>données de contact de la personne qui gèrera ceux-ci | echnique, nous avons besoin des<br>pour 0870017447 |
| Nom*                                                                                                    |                                                    |
| +32 Numéro de télép Adr                                                                                         | esse email*                                        |
| Français                                                                                                    |                                                    |
| Valider                                                                                                    |                                                    |

Vous recevez alors votre numéro expéditeur.

Cliquez ensuite sur « Ajouter un compte FTP ou SFTP »

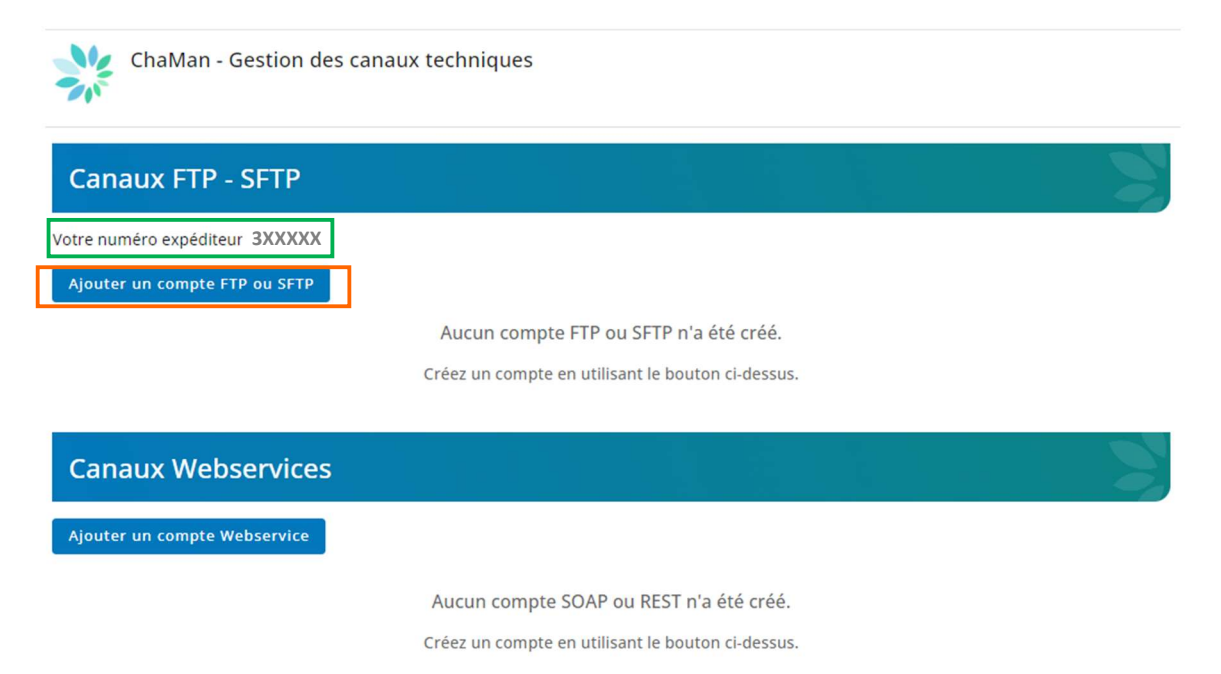

## Choississez SFTP

| Ajouter un compte FTP ou SFTP |   |
|-------------------------------|---|
| Type*                         | • |
| FTP                           |   |
| SFTP                          |   |

- 1. Donnez un nom à votre canal SFTP (par exemple « mon canal SFTP »)
- 2. Sélectionnez les applications pour lesquelles vous souhaitez utiliser le canal.
- 3. Chargez la clé publique de votre certificat numérique au format .cer Donnez un nom à votre certificat (par exemple « mon certificat »)
- 4. Choisissez un nom d'utilisateur (de 8 à 20 caractères, uniquement des lettres et des chiffres, sans espaces).
- 5. Chargez votre clé publique SSH

Cliquez sur « Valider »

| SFTP                                                                |                                                |
|---------------------------------------------------------------------|------------------------------------------------|
| Nom du compte*<br>mon canal SFTP                                    |                                                |
| Permissions securisées<br>Sélectionner au moins une permission sécu | risée pour laquelle vous donnez accés au canal |
| SFTP Athena-Documents                                               | Base de données des pensions complémenta       |
| Capelo - Données Historiques                                        | CareerPro - Federal Learning Account           |
| Chômage temporaire                                                  | Déclaration des risques sociaux                |
| Déclaration électronique au Cadastre des<br>Pensions (lavout plat)  | Déclaration multifonctionnelle Dmfa            |
| Déclaration unique de chantier                                      | DIMONA V2: Déclaration Immédiate à l'emple     |
| Ecaro batch                                                         | Publiato                                       |
| Certificat <sup>a</sup>                                             | Nom du certificat*                             |
| Nom d'utilisateur*<br>EXP DEMONSTRATION                             |                                                |
| Clé SSH publique*                                                   |                                                |

Votre canal est maintenant créé. Sous action vous trouverez les boutons pour consulter les données, les modifier ou supprimer le canal.

| Canaux FTP - SFTP                       |      |        |
|-----------------------------------------|------|--------|
| Votre numéro expéditeur 3XXXXX          |      |        |
| Ajouter un compte FTP ou SFTP           |      |        |
| Nom                                     | Туре | Action |
| mon canal SFTP                          | SFTP | •      |
|                                         |      |        |
| Canaux Webservices                      |      |        |
| Ajouter un compte Webservice            |      |        |
| Aucun compte SOAP ou REST n'a été créé. |      |        |

Créez un compte en utilisant le bouton ci-dessus.

Dans l'écran Modifier, vous pouvez consulter et modifier les données, ajouter des applications supplémentaires, charger une nouvelle clé publique SSH ou la clé publique de votre nouveau certificat.

| Modifier le compte sftp - mon canal SFTP                                    |                                                                                                    |
|-----------------------------------------------------------------------------|----------------------------------------------------------------------------------------------------|
| ← Retour aux comptes                                                        |                                                                                                    |
| Information du compte                                                       | Permissions securisées                                                                                                    |
| Nom du compte<br>mon canal SFTP                                             | <ul> <li>Déclaration multifonctionnelle Dmfa</li> <li>Déclaration des risques sociaux</li> <li>DIMONA V2: Déclaration Immédiate à l'emploi</li> </ul> |
| Identifiants                                                                | Certificat - mon certificat                                                                                                    |
| Nom d'utilisateur<br>EXPDEMONSTRATION<br>Clé SSH publique<br>publickey_2048 | Nom du certificat<br>mon certificat<br>Nom du fichier<br>Certificat cle publique.cer                                                                  |
|                                                                             | Fournisseur<br>GlobalSign GCC R45 PersonalSign 3 CA 2020                                                                                              |